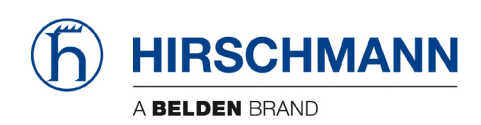

# iVISOR mentor QVGA

# for National

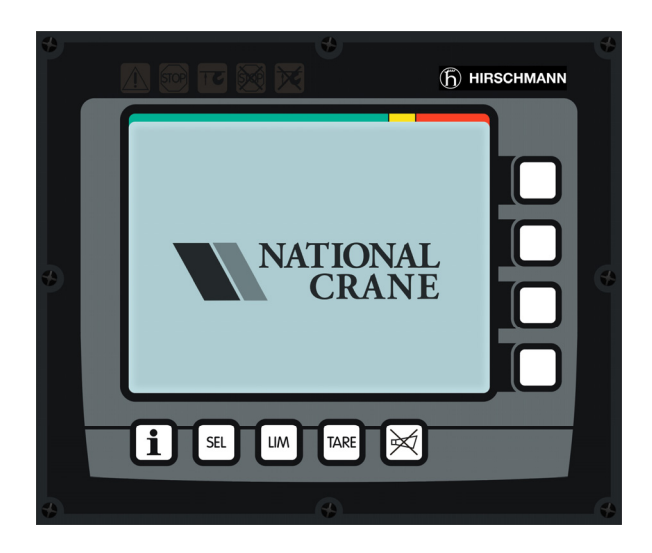

| Contents            |   |
|---------------------|---|
| General information | 1 |
| Important notes     | 2 |
| Service menus       | 3 |
| Troubleshooting     | 4 |
| Appendix            |   |

## **Service Manual**

#### Edition 5/2011 Rev. D

The order code for this document is 24 183 69 1001e\_Rev D (National)

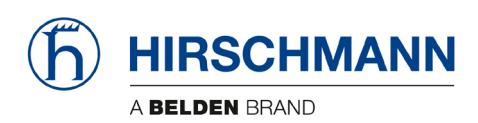

## TABLE OF CONTENTS

| 1.  | General information                   |
|-----|---------------------------------------|
| 2.  | Important notes                       |
| 3.  | Sensor calibration                    |
| 3.1 | Zero-setting the pressure signals8    |
| 3.2 | Zero-setting the slewing signal10     |
| 3.3 | Length sensor calibration procedure12 |
| 3.4 | Angle sensor calibration procedure15  |
|     |                                       |
| 4.  | Spare Part Listings                   |
| 4.1 | Central Unit / Console 18             |
| 4.2 | Pressure Transducer Block 19          |
| 4.3 | Sensor, LWG508/13                     |
| 4.4 | A2B Spare Parts21                     |
|     |                                       |
| 5.  | Troubleshooting                       |
| 5.1 | General information                   |
| 5.2 | Error code list                       |
|     |                                       |
|     | Revision History                      |

The manufacturer reserves the right to modify the contents of this manual without notice. Hirschmann will not be liable for errors contained in this manual or for incidental or consequential damages in connection with the furnishing, performance, or use of this manual. This document contains proprietary information, which is protected by copyright, and all rights are reserved. No part of this document may be photocopied, reproduced, or translated to another language without the prior written consent of Hirschmann. Hirschmann reserves proprietary rights to all drawings, photos and the data contained therein. The drawings, photos and data are confidential and cannot be used or reproduced without the written consent of Hirschmann. The drawings and/or photos are subject to technical modification without prior notice.

All information in this document is subject to change without notice.

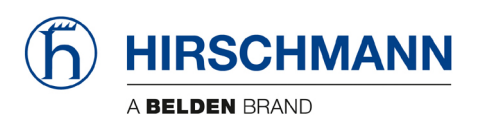

**Configuration Setup** 

## 1. GENERAL INFORMATION

This manual describes the service menus of the **iVISOR** *mentor* **QVGA** safe load indicator (SLI) and assists a service or maintenance person in identifying system malfunctions for National Cranes.

**NOTE:** Knowledge of system and CAN bus wiring is assumed.

**REFERENCE:** Refer to Operator's manual 24 183 19 1001e\_Rev B (National) for detailed operation of the mentor QVGA.

The iVISOR *mentor QVGA* safe load indicator system for National Cranes comprises a central microprocessor unit with an integrated display and control console together with various sensors to record the measured values. The system components are connected via CAN bus.

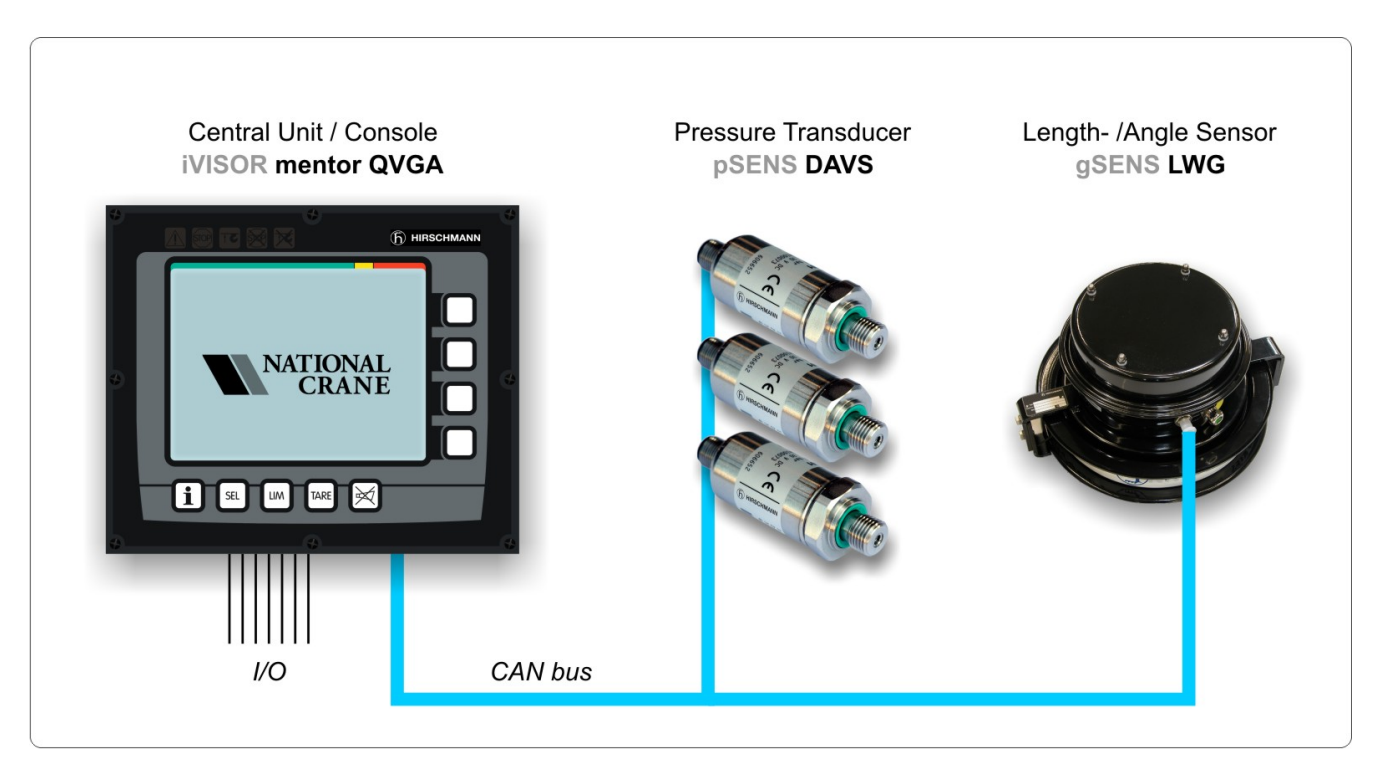

Components of the iVISOR mentor QVGA SLI system (without optional extras)

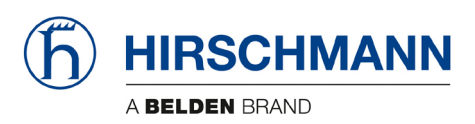

#### **Configuration Setup**

#### **Components:**

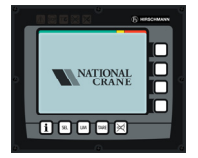

**CPU/Console:** The **iVISOR mentor QVGA** safe load indicator comprises a central microprocessor unit with an integrated display and operating console together with various sensors to record measured values. The system components are connected via CAN bus. The iVISOR mentor QVGA displays all geometrical information such as length and angle of main boom, working radius and tip height of the boom. It also displays the actual load and the maximum load permitted by load chart. Furthermore, it has an acoustical alarm, a warning light for overload, and a pre-warning light.

The graphic display allows for a simple interactive configuration setup, as well as sensor calibration (zero adjustment), and troubleshooting sensor output screen. The console has a warning light for anti-two-block conditions and an override switch for overload or antiblock condition.

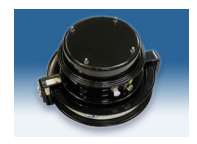

Length-Angle Transducer: The length-angle sensor gSENS LWG, often referred to as the "cable reel", is a combination of two transducers in one box, installed on the base section of the boom. It measures the length and the angle of the boom. A reeling drum drives a potentiometer, which is the length transducer. Part of the length transducer circuit is the length cable on the drum, which is a multi-conductor cable. It is connected to the anti-two-block switch at the boom head and to a slip ring body in the LWG. The angle transducer is a potentiometer driven by a weighted pendulum that is oil damped. Both length and angle transducer are connected to a CAN bus controller board, which is connected to the bus system.

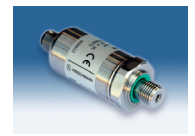

**Pressure Transducer(s):** A pressure transducer **pSENS DAVS** converts hydraulic pressure into a CAN signal. One (or two) pressure transducer is (are) connected to the piston side of the lift cylinder and one to the rod side.

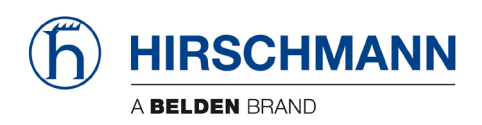

**Configuration Setup** 

## 2. IMPORTANT NOTES

The SLI is an operating aid that warns the crane operator of imminent overloading or of the approach of the hook block to the boom head, in order to avoid possible property damage or injury to personnel.

The device is not, nor is it intended to be, a substitute for good operator judgment and/or experience, nor does it remove the need for utilizing only recognized safe procedures during crane operations.

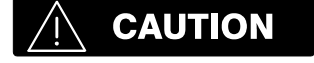

The crane operator continues to bear ultimate responsibility for safe operation of the crane. He must ensure that he fully understands and follows the displayed notes and instructions in their entirety.

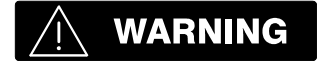

The SLI is not able to provide aid to the crane operator unless it has been properly adjusted and unless the correct load capacity chart and the correct operating code have been entered for the respective rigging configuration. The correctness of the SLI settings must be guaranteed before beginning crane work in order to avoid damage to property and severe or even fatal injuries to personnel.

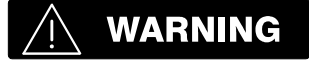

This system can be equipped with an external key-operated switch located in the crane operator's cab. This key-operated switch overrides control lever function switch-off by the SLI or by the hoist limit switch system. This switch may only be used during emergency situations, and even then only by authorized personnel. Failure to observe these instructions could result in damage to property and severe or even fatal injuries to personnel.

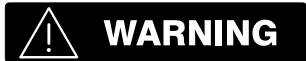

The SLI cannot perform correctly unless it has been properly adjusted. The prerequisite for this is making conscientious and correct entries during the set-up procedure, in accordance with the actual configuration of the crane. The correctness of the SLI settings must be ensured before beginning crane work in order to avoid damage to property and severe or even fatal injuries to personnel.

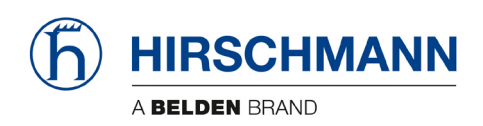

## 3. Sensor Calibration

In this code-protected area, settings affecting system precision can be made by trained service personnel. For access to the calibration menus it is necessary to input a matching 5-digit code.

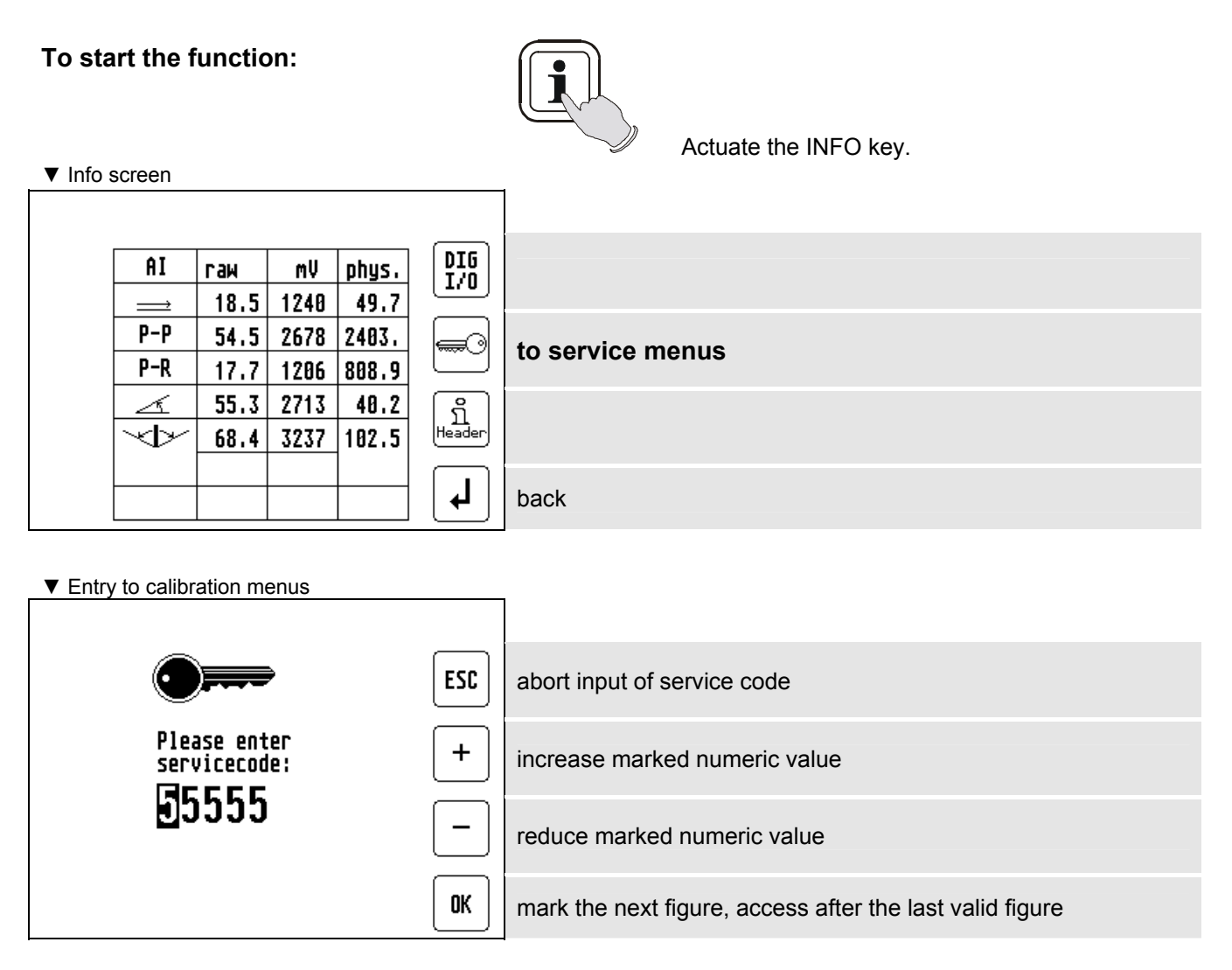

If an invalid service code is entered, you are prompted to enter it again or to abort the input.

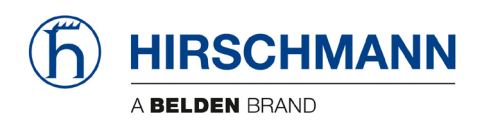

After entering the service menu you can follow the calibration procedure step by step or can select the type of calibration by scrolling with function key . Press "ESC" to finish calibration procedure:

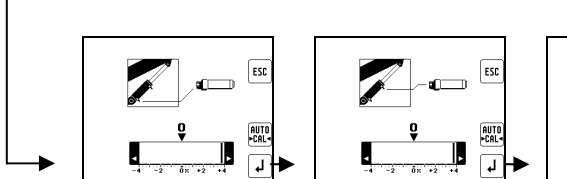

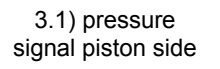

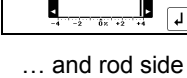

1 3.2) slewing angle signal

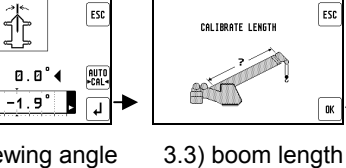

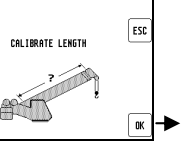

signal

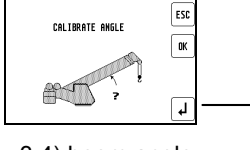

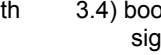

3.4) boom angle signal

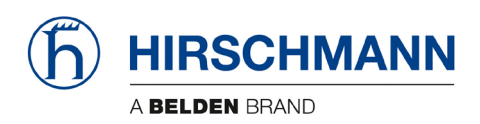

#### 3.1 Zero-setting the pressure signals

**NOTE**: The only thing adjustable for the pressure transducers is the zero point, which is the signal the transducer outputs when there is no (zero) pressure sensed.

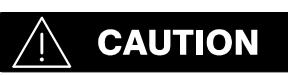

Ensure there is <u>no pressure</u> in the hydraulic line when disconnecting the hoses from pressure transducers!

The display shows which transducer (piston-side, rod-side or force) is being zeroed and a horizontal dial marks the present pressure (or force) difference in %.

**NOTE:** there are two calibration screens: for piston and for rod transducer.

**NOTE:** The operating range for zero-setting this value is from **-1**% to **+1**%.

Press and release the "AUTO >CAL<" key multiple times until the zero-setting starts. The indicator line must move to zero on the dial, otherwise the zero-setting of this value is not correct!

▼ Zero point adjustment, pressure piston side:

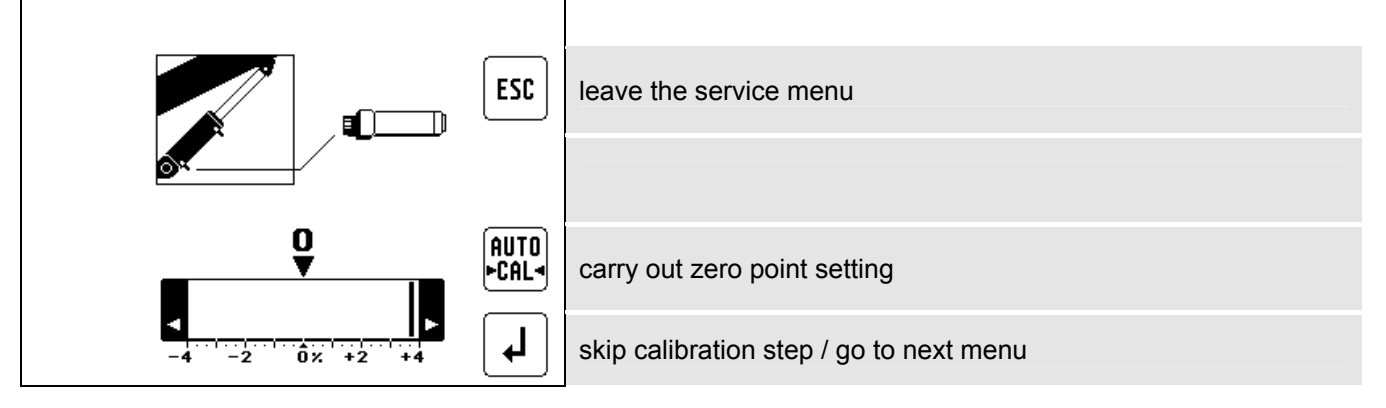

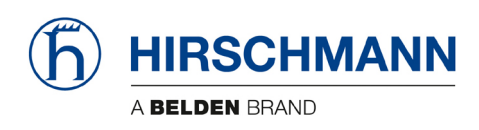

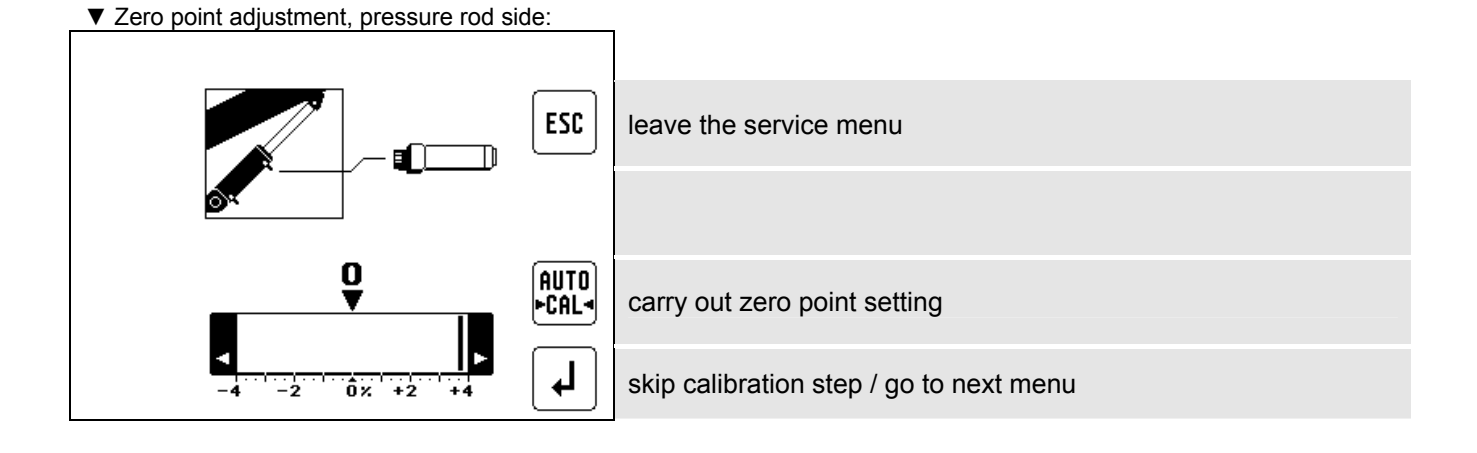

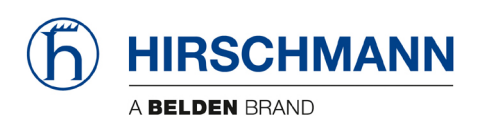

#### 3.2 Zero-setting the slewing signal

**NOTE**: The only thing adjustable for the slew potentiometer is the zero point, which is complete when the boom is at the  $0^{\circ}$  and  $180^{\circ}$  position of the crane.

NOTE: The range for zero-setting this value is from -10° to +10°./ ±170° to 190°

## Press the "AUTO >CAL<" key until the zero-setting starts. The indicator line must move to zero on the dial, otherwise the zero-setting of this value is not correct!

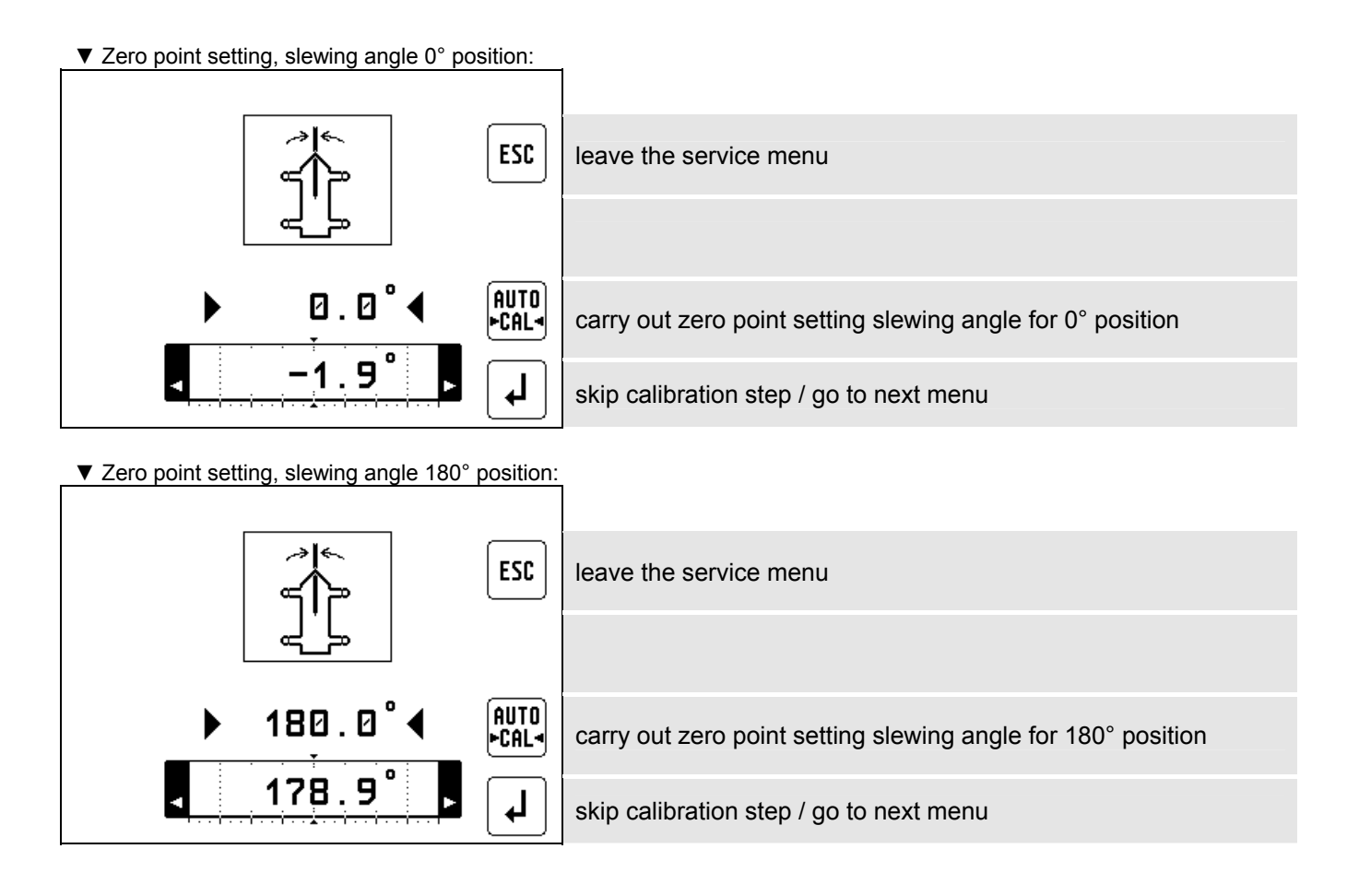

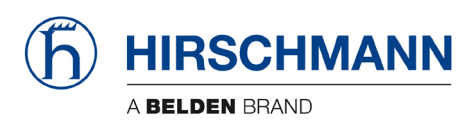

## 3.3 Length sensor calibration procedure

**NOTE**: The length sensor can be calibrated for its zero point and its full range. With retracted boom, the potentiometer of the length sensor has to be at its 0 position, which is all the

way counter-clockwise. For extended boom, the adjustment is done by software as described below.

The length should be calibrated to be about 0.1 feet (or 0.05m for metric) accurate for retracted and extended lengths. Perform the following steps:

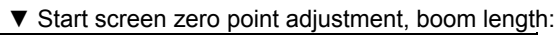

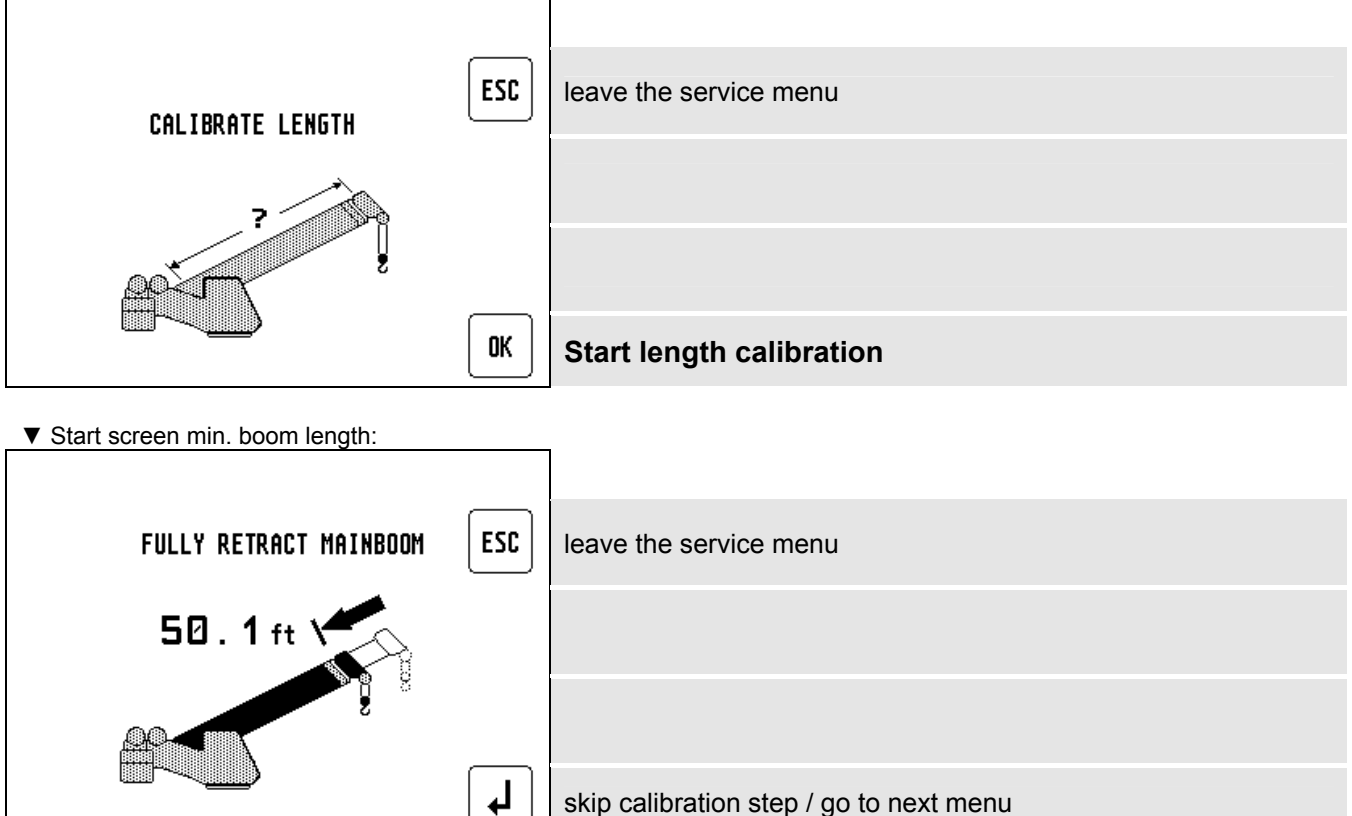

- Fully retract the main boom and check if indicated length is within 0.1 feet (or 0.05m for metric) of actual retracted boom length.
- If it is <u>not</u>, adjust length potentiometer mechanically as described below:

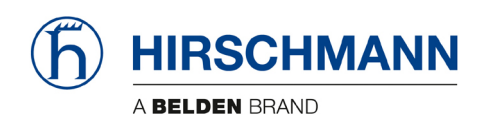

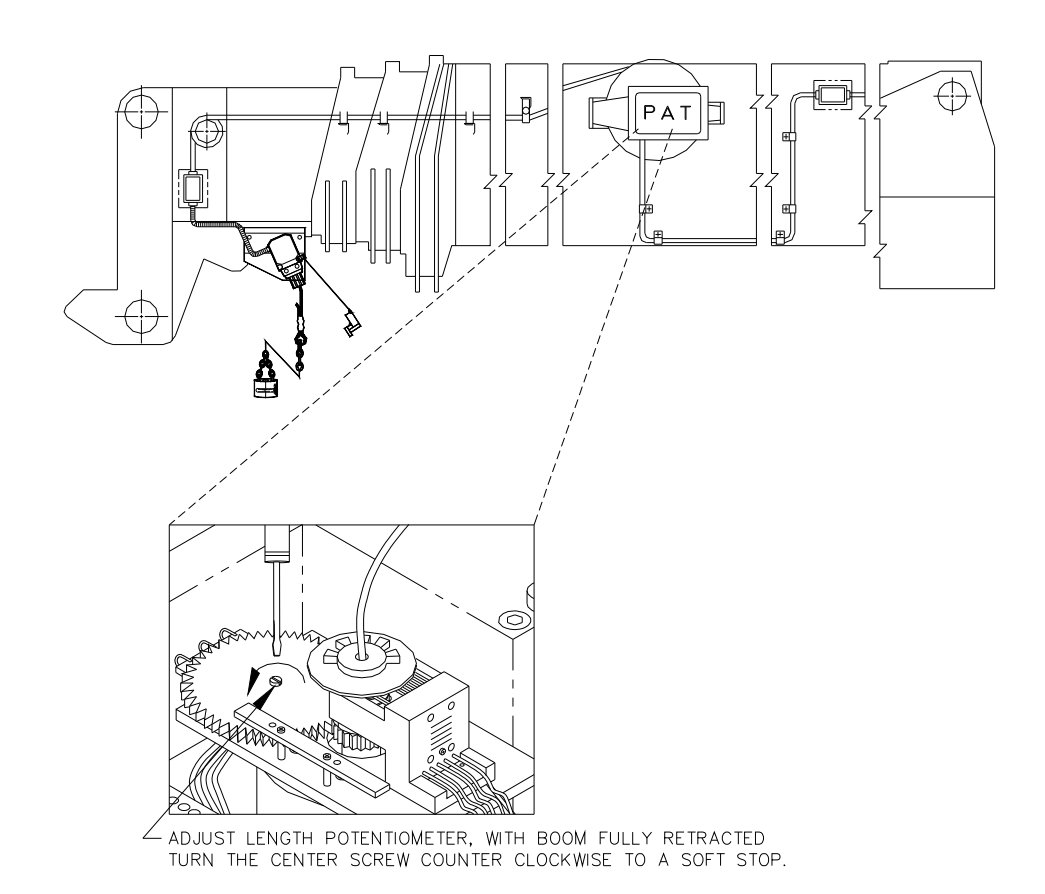

- With boom fully retracted turn the center screw of the length pot unit counter clockwise to a <u>soft</u> stop.
- During adjustment an additional button "OK" appears. Check value and set actual length as fully retracted length by pressing OK.

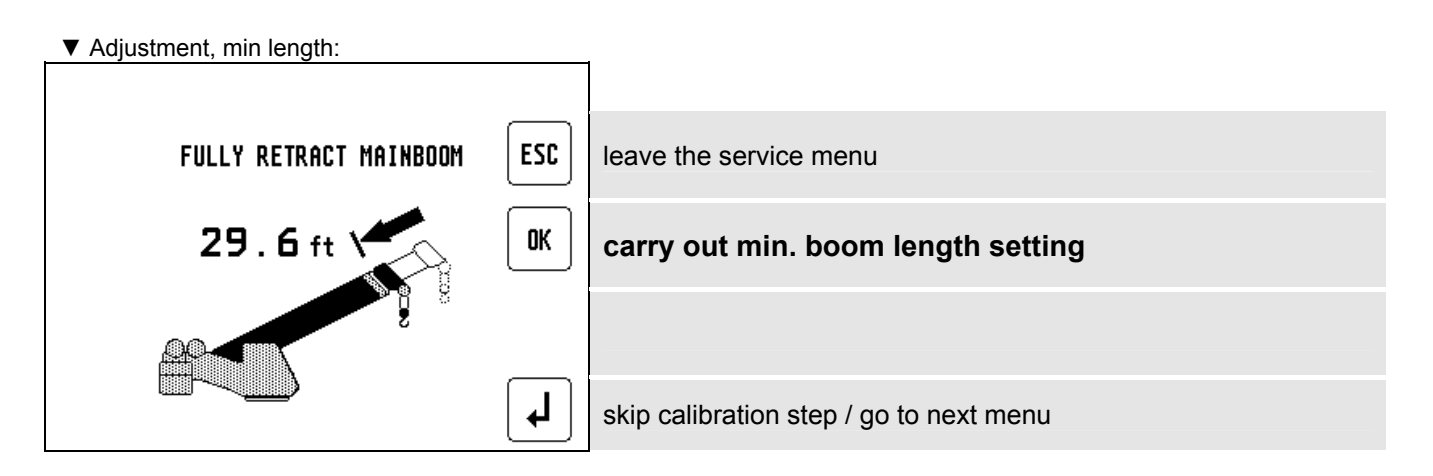

Afterward next calibration screen appears:

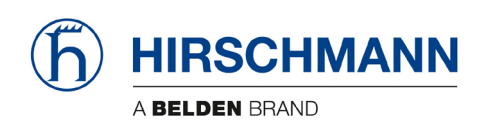

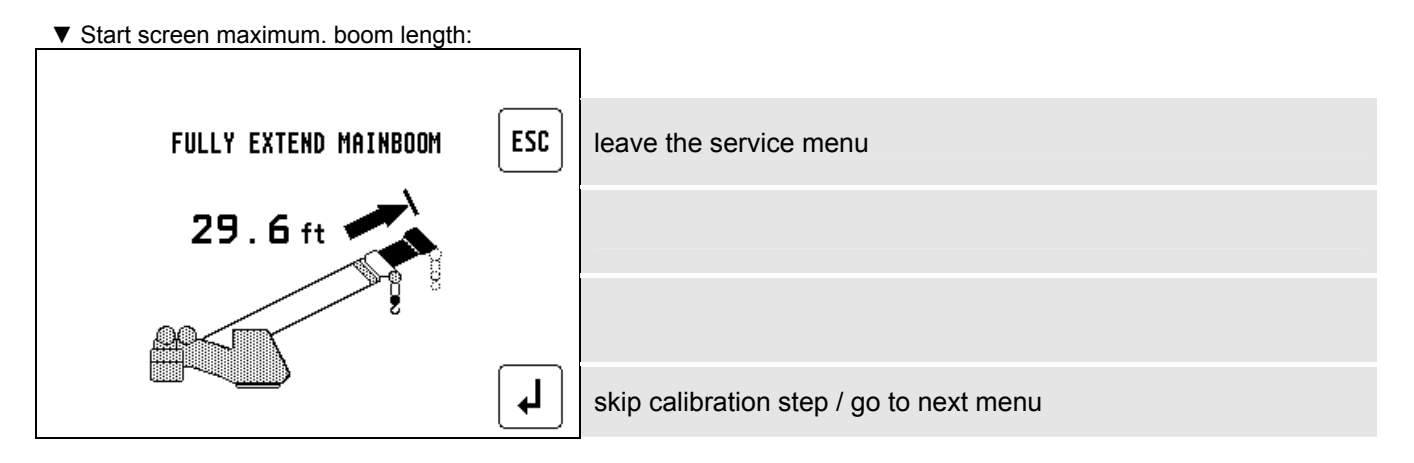

- Now extend main boom all the way out. Make sure you are within the allowed operating range (especially maximum radius).
- During telescoping out the boom an additional button "OK" appears.

| Adjustment, maximum length: |     |                                         |
|-----------------------------|-----|-----------------------------------------|
|                             |     |                                         |
| FULLY EXTEND MAINBOOM       | ESC | leave the service menu                  |
| 100.5 ft                    | OK  | carry out max. boom length setting      |
|                             |     |                                         |
|                             | L   | skip calibration step / go to next menu |

• Check whether boom is fully extended, then press "OK". Afterward next calibration step (angle) appears.

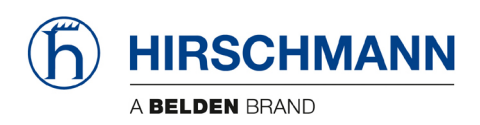

#### 3.4 Angle sensor calibration procedure

The angle sensor can be calibrated for its zero point, with steep boom (75°) and one or two additional angle values ( $40^{\circ}$  /  $65^{\circ}$ )

#### Material required: calibrated inclinometer

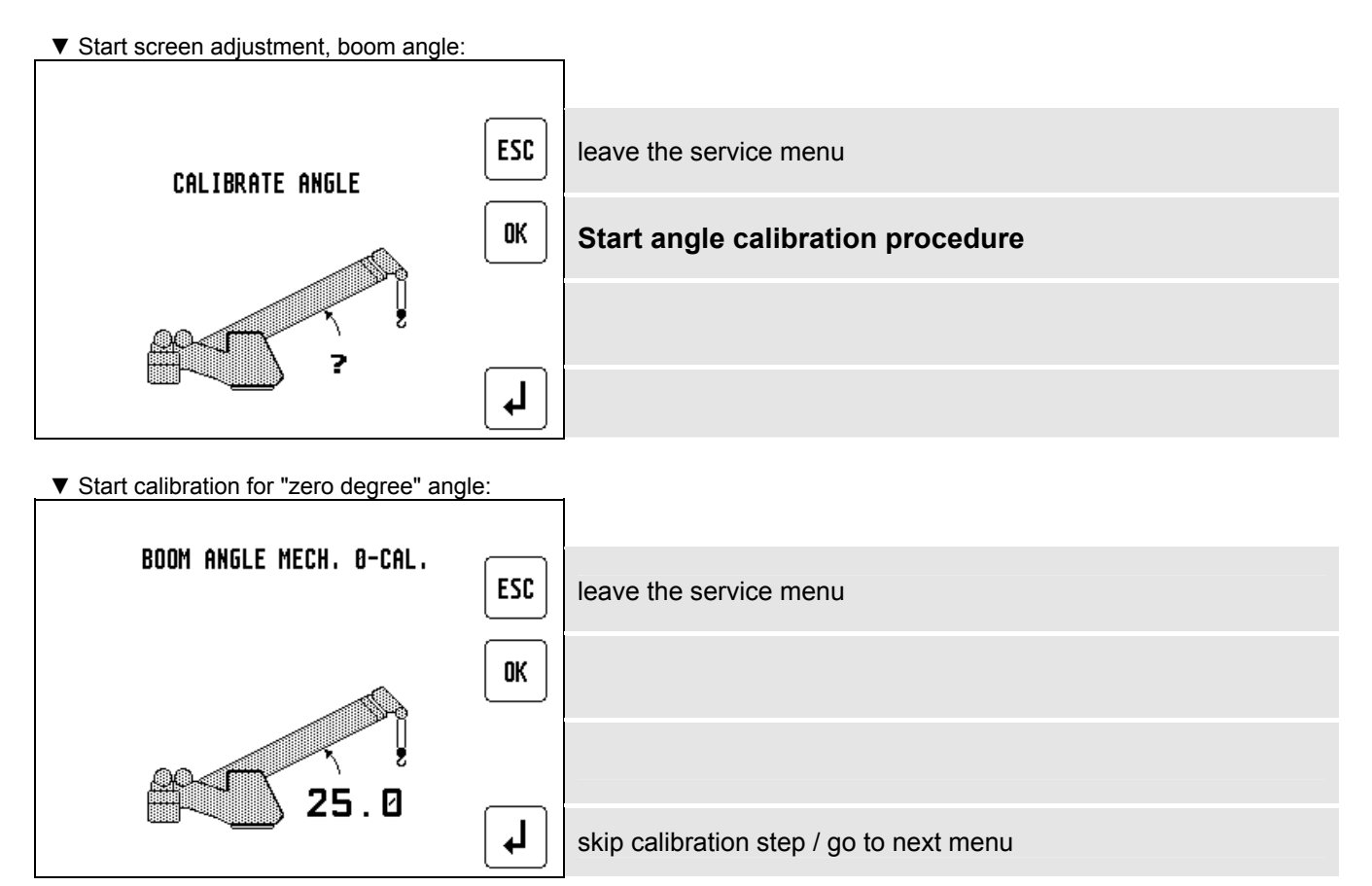

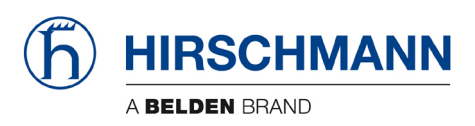

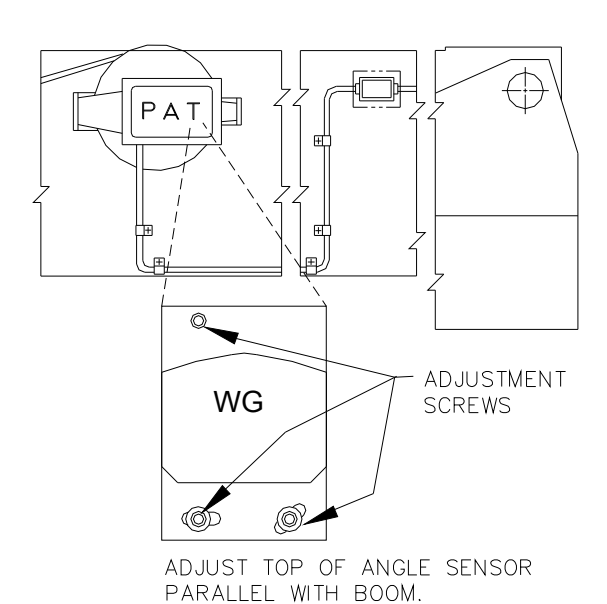

- Boom down.
- Release adjustment screws of the angle sensor.
- Mechanically adjust top of angle sensor housing exact parallel with boom by help of inclinometer.
- Fix adjustment screws of the angle sensor.

Having adjusted the angle sensor, mechanically check value and press "OK" for the next step.

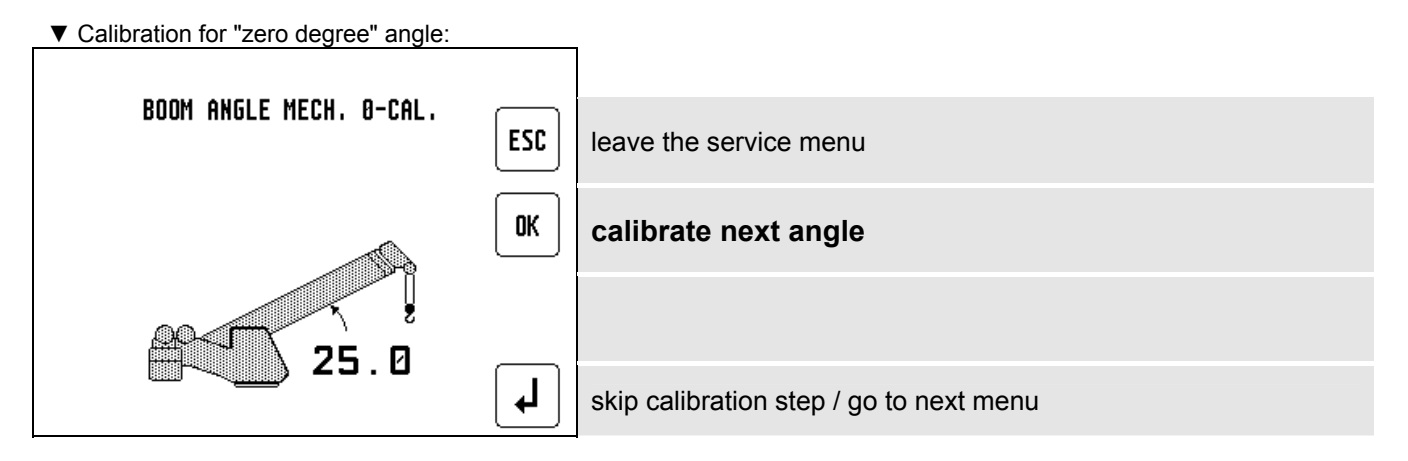

- Now boom up to 40°, (range is 35°-45°)
- ▼ Calibration for "40°" angle:

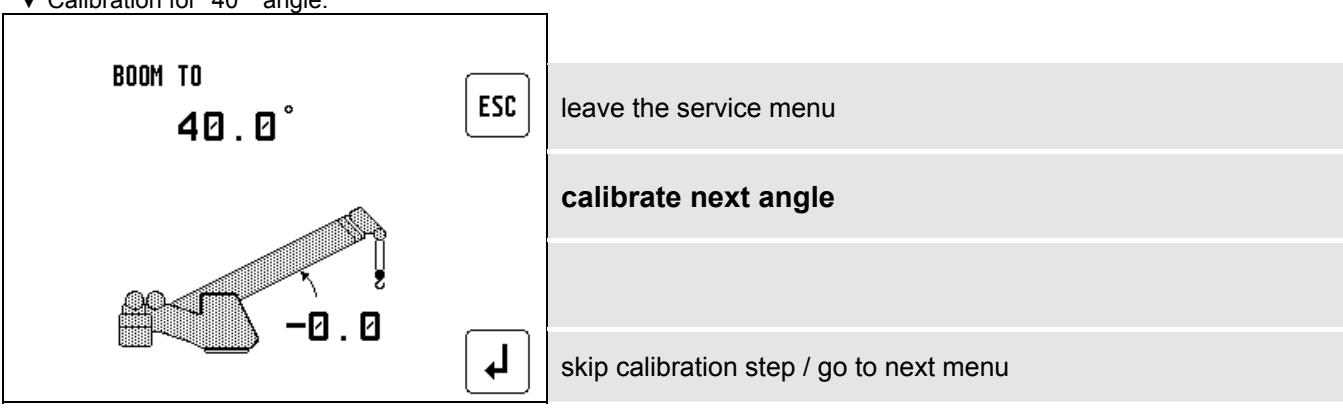

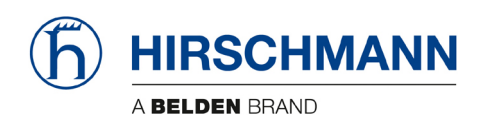

When the boom angle is within the calibration range, the screen will add the 'CHANGE ?' / 'SET' and 'OK' text as shown below:

- Calibration for "40°" angle:

   BOOM TO

   40.0°

   CHANGE ?

   ESC

   Base Sector

   SET

   OK

   Set current angle to defined angle
- Measure the boom angle with the inclinometer and when the boom is positioned in the calibration range, compare the measured angle to the displayed angle.
- If the indicated angle is within +/- 0.1 degrees of the measured angle, confirm with 'OK'. Otherwise, select 'SET' to adjust the angle.

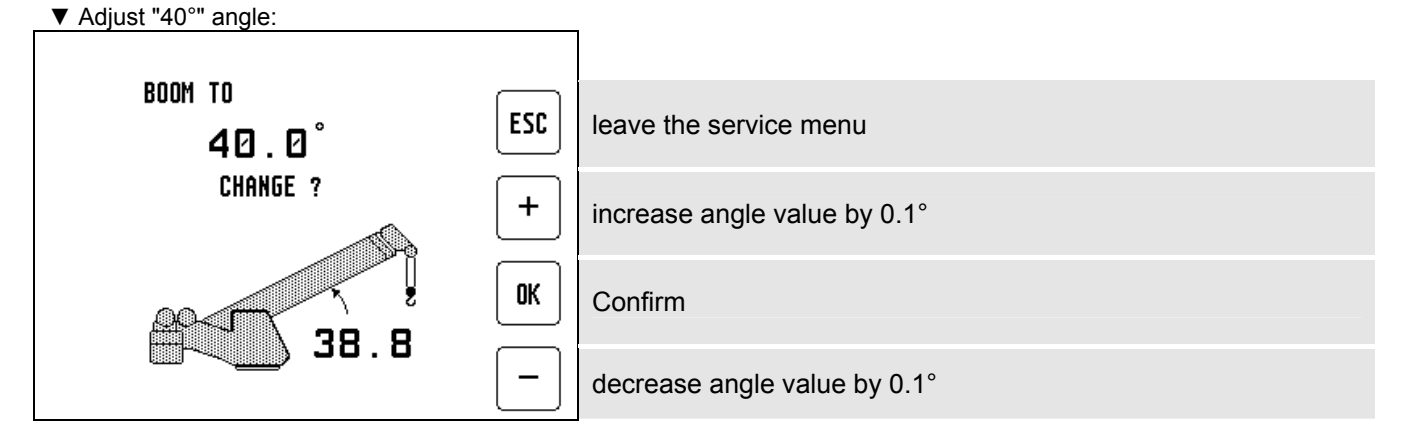

- Once you push 'SET', the screen is going to change to the angle adjustment screen. Use the '+' and '-'buttons to adjust the indicated angle to match the measured angle.
- When the display shows the correct angle, press 'OK'.

Press **ESC** to leave sensor adjustments and return to normal LMI screen.

• Now repeat procedure as shown for the boom angle 65° and 75°.

If values were modified a confirmation screen appears at the end:

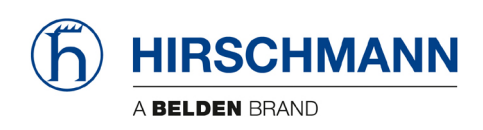

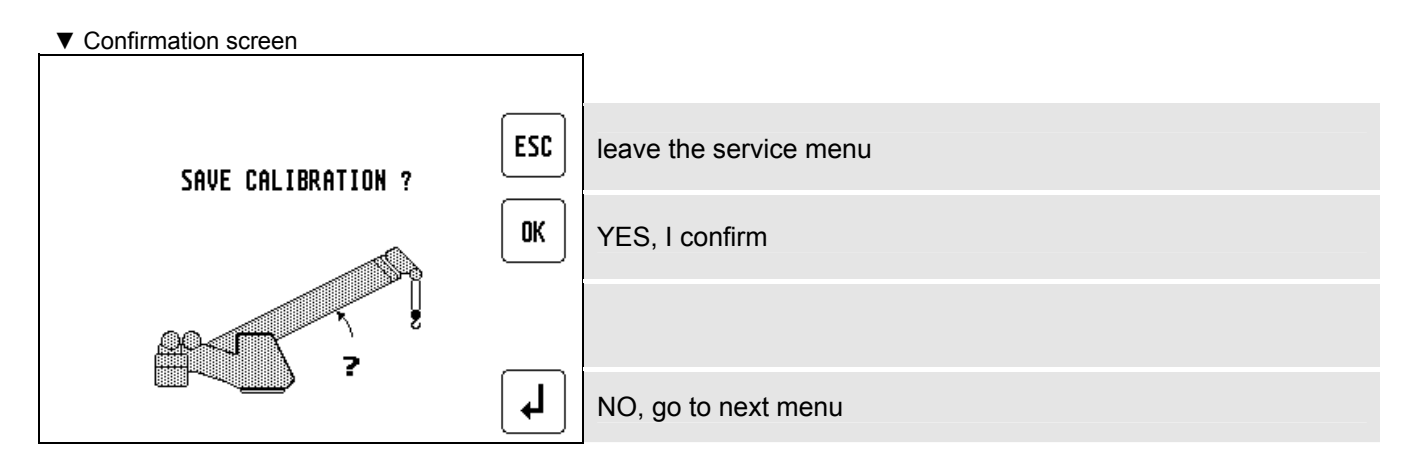

• When you are sure to save this calibration, press 'OK'. Normal LMI screen appears. Otherwise press "Return" for restart the calibration procedure

Press **ESC** to leave sensor adjustments and return to normal LMI screen.

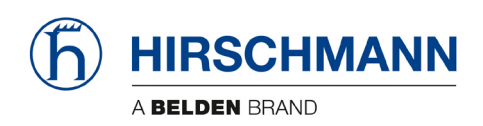

## 4. Spare Part Listings

4.1 Central Unit / Console iVISOR Mentor QVGA / 1001 PART NO. 024-183-061-001

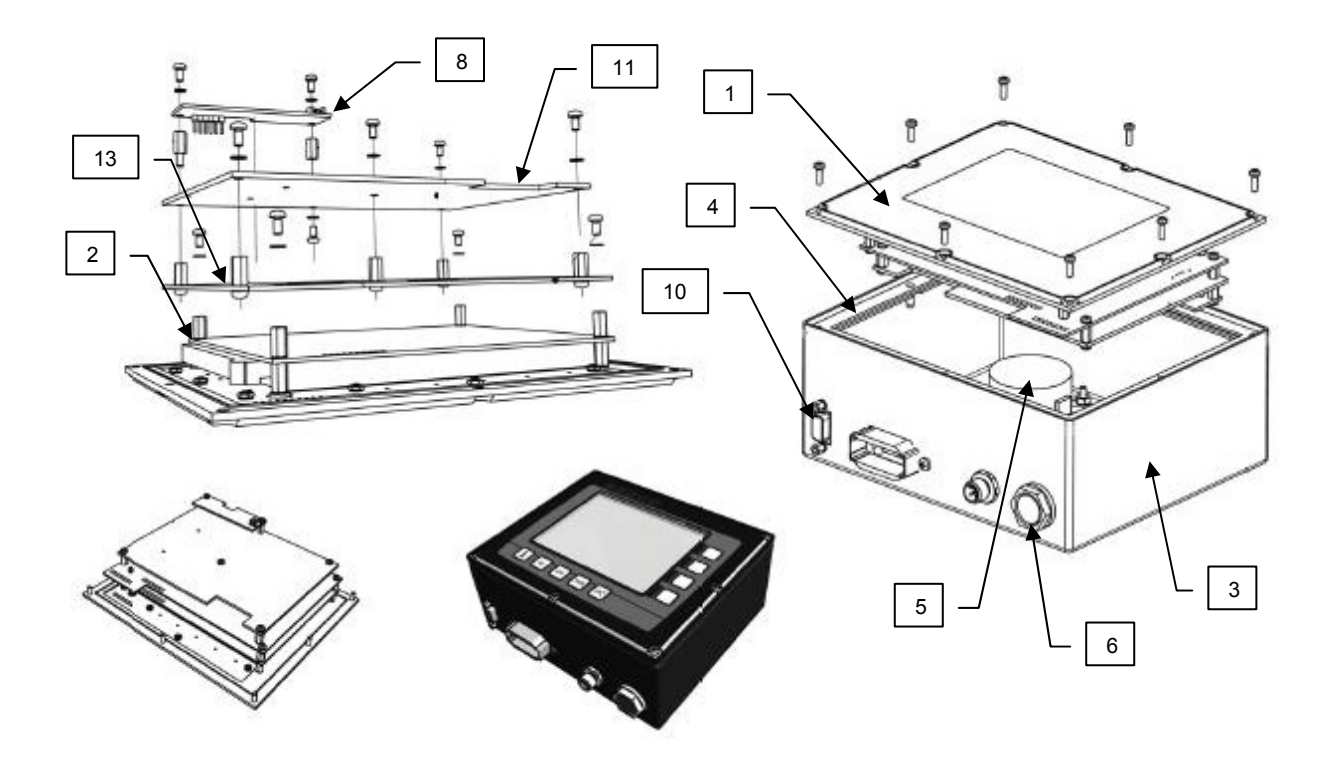

| NO. | PART NO.        | SAP NO. | QTY | DESCRIPTION                             |
|-----|-----------------|---------|-----|-----------------------------------------|
| 1   | 024-183-100-010 | 534626  | 1   | FRONT PANEL, MENTOR QVGA w/DISPLAY      |
| 1   | 024-183-100-201 | 534586  | 1   | FRONT PANEL, 1001 SQ183 kpl. HIRSCHMANN |
| 2   | 050-000-100-298 | 534603  | 1   | LCD, UNIT                               |
| 3   | 024-183-100-009 | 534589  | 1   | HOUSING, 0009 MENTOR QVGA               |
| 4   | 024-183-050-007 | 534590  | 1   | FLAT SEAL                               |
| 5   | 024-183-290-002 | 534170  | 1   | PIEZO-TRANSMITTER CPT 45A               |
| 6   | 024-000-100-095 | 524167  | 1   | PRESSURE COMP. ELEMENT 0095 cpl.        |
| 7*  | 202-10-0003     | 325577  | 1   | PRESSURE COMP. ELEMENT SELF ADHESIVE    |
| 8   | 024-183-300-005 | 534199  | 1   | REAL TIME CLOCK SQ183 EVENT RECORDER    |
| 9*  | 024-050-300-117 | 532477  | 1   | BATTERY MODULE EVENT RECORDER           |
| 10  | 301-11-1042     | 324626  | 1   | PROTECTIOON CAP D-SUB CONN. 9P          |
| 11  | 024-183-300-004 | 535243  | 1   | MAIN BOARD 0004 MENTOR QVGA             |
| 12* | 313-10-2001     | 306503  | 1   | ATO MINI FUSE 2A (SAE J 2077)           |
| 13  | 024-183-301-001 | 534617  | 1   | ADAPTER BOARD 1001 MENTOR QVGA          |

\* Not shown

© 2009 Hirschmann Automation and Control GmbH · Branch Office Ettlingen · eMail: info.ecs@hirschmann.de · www.hirschmann.com 24 183 69 1001e\_Rev D (National, Service).doc / 2009-05-05 / Rev. D / KE, KG.

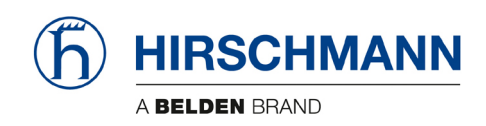

## 4.2 Pressure Transducer Block, DAV314/0014 PART NO. 044-314-060-014

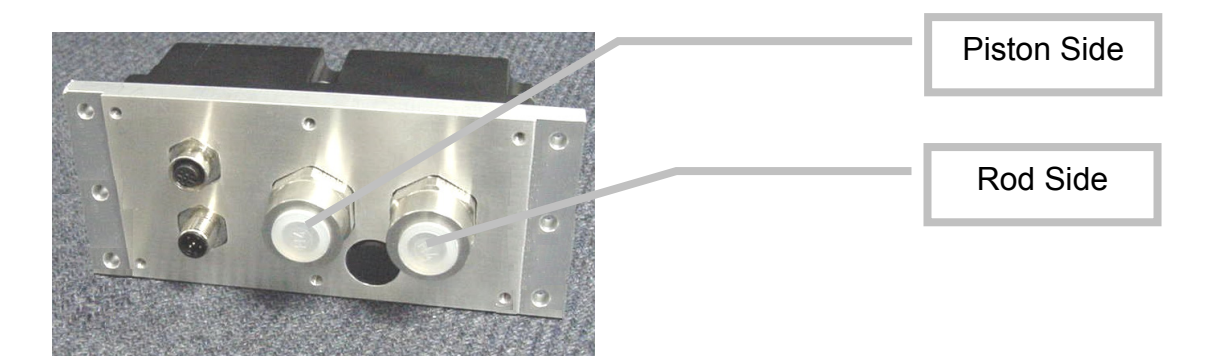

Cutting ring for pressure transducers **PART NO. 000-209-140-016** 

Hydraulic bulkhead adapter 9/16-18 JIC 37° x 16m x 1.5 **PART NO. 000-214-600-093** 

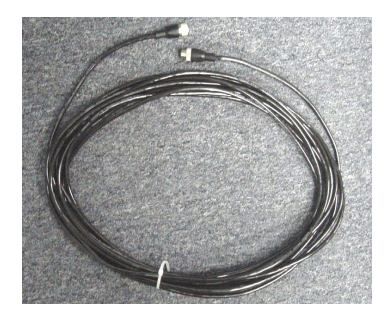

CAN bus from pressure transducer to cable reel. **PART NO. 031-300-060-454** 

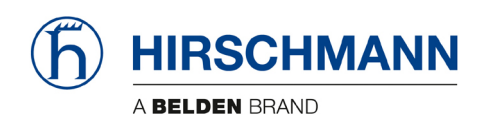

## 4.3 SENSOR, LWG508/13 W/ 60M 151 ANGLE, 037 LENGTH

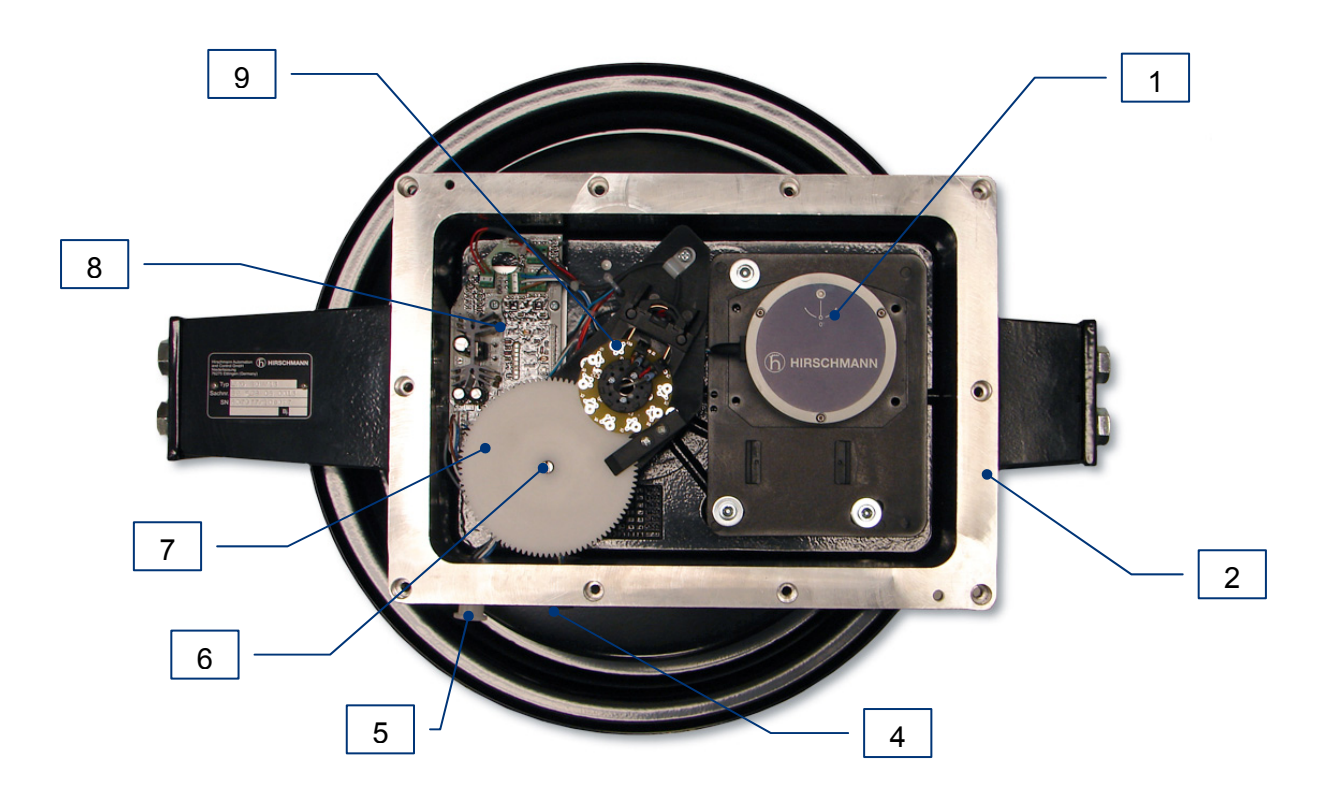

| #   | Part #          | SAP #  | Qty  | Description                                |
|-----|-----------------|--------|------|--------------------------------------------|
| 1   | 064-360-061-551 | 606700 | 1    | Sensor, Angle, WGC360/1551                 |
| 2   | 068-000-110-133 | 530333 | 1    | Cable Reel Housing, W/Cable Drum & Springs |
| 3*  | 000-673-020-002 | 311033 | 197' | Cable, Length Senor, 1 Core W/Shield       |
| 4   | 325149          | 325149 | 1    | Connector, Female, M12 W/Cable             |
| 5   | 092-000-060-387 | 529959 | 1    | Connector, Male, M12 W/Cable               |
| 6   | 067-000-300-013 | 531527 | 1    | Length Pot, W/Cable & Plug                 |
| 7   | 067-000-050-126 | 534466 | 1    | Gear Wheel, T=96                           |
| 8   | 068-000-300-104 | 534340 | 1    | Board, Connection                          |
| 9   | 068-000-110-107 | 518748 | 1    | Kit, Slip Ring, 2 Conductor                |
| 10* | 005-682-000-001 | 518697 | 1    | Cable Reel Cover W/Gasket                  |

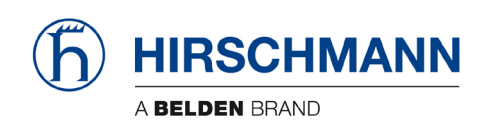

## 4.4 A2B Spare Parts

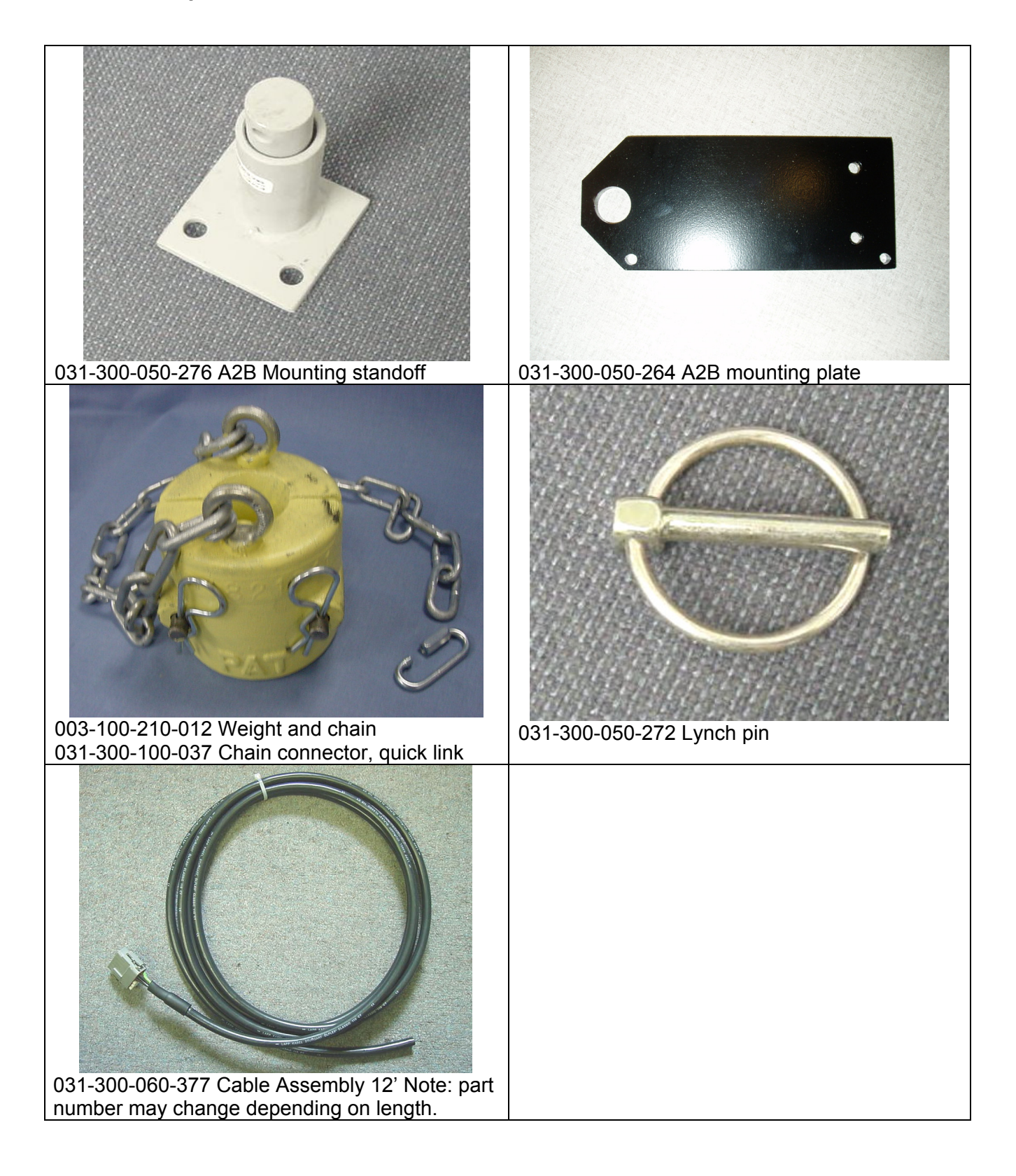

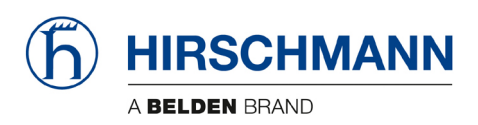

Troubleshooting

## 5. TROUBLESHOOTING

#### 5.1 General information

In the event of a malfunction, if the range is not reached or is exceeded or if an operating error is detected by the system, a message appears on the data display (1) starting with an "E" followed by a two-digit code which indicates the reason for the malfunction.

# E

The error codes listed in the following table describe the various error codes which can be displayed in this system.

Faults in the microprocessor system must be dealt with only by the manufacturer's trained customer service personnel. If faults occur, please contact Hirschmann Service USA:

www.hirschmann.com > USA > Electronic Control Systems > Contact - ECS.

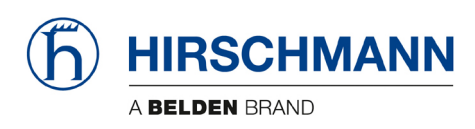

#### 5.2 Error code list (System program LSQN V 1.xx)

| Error Code | Error                                                                                 | Cause                                                                                                    | Elimination                                                                                                    |
|------------|---------------------------------------------------------------------------------------|----------------------------------------------------------------------------------------------------|----------------------------------------------------------------------------------------------------|
| E01        | Fallen below radius<br>range or angle range<br>exceeded                               | <ul> <li>Fallen below the minimum<br/>radius or gone past the<br/>maximum angle specified in the<br/>respective load chart due to<br/>luffing up the boom too far</li> </ul>                                                                                     | <ul> <li>Luff down the boom to a radius<br/>or angle specified in the load<br/>chart.</li> </ul>                                                                                                    |
| E02        | Radius range exceeded<br>or fallen below angle<br>range                               | <ul> <li>Gone past the maximum radius<br/>or fallen below the minimum<br/>angle specified in the respective<br/>load chart due to luffing down<br/>the boom too far</li> </ul>                                                                                   | <ul> <li>Luff up the boom to a radius or<br/>angle specified in the load<br/>chart.</li> </ul>                                                                                                    |
| E03        | Non-permitted slewing<br>zone (no load area)                                          | <ul> <li>The slewing zone with load is<br/>not permitted</li> </ul>                                                                                                    | Slew to permitted area                                                                                                    |
| E04        | Operating mode not<br>acknowledged or non                                             | <ul> <li>A non existing operating mode<br/>has been selected</li> </ul>                                                                                                    | Set the correct operating mode<br>for the operating state in<br>question                                                                                                    |
|            | portraited blowing 2010                                                               | The boom is in a non-permitted slewing zone                                                                                                    | Slew the boom to a permitted area.                                                                                                    |
| E05        | Prohibited length range                                                               | <ul> <li>Boom has been extended either<br/>too far or not far enough, e.g. if<br/>it is prohibited to go beyond a<br/>certain maximum boom length<br/>or with load curves for jibs<br/>where the main boom has to be<br/>extended to a certain length</li> </ul> | <ul> <li>Extend/retract boom to the<br/>correct length</li> </ul>                                                                                                    |
|            |                                                                                       | <ul> <li>Length sensor adjustment has<br/>changed, e.g. the cable slid off<br/>the length sensor reel.</li> </ul>                                                                                                    | <ul> <li>Retract boom. Check the<br/>prestress of the cable reel<br/>(cable must be taut). Open the<br/>length sensor and carefully turn<br/>the length sensor pot<br/>counterclockwise until the<br/>detent by means of a screw<br/>driver</li> </ul> |
|            |                                                                                       | <ul> <li>Clutch between length sensor<br/>pot and drive is defective</li> </ul>                                                                                                    | <ul> <li>Replace the complete clutch<br/>including drive wheel and adjust<br/>length sensor pot as described<br/>above</li> </ul>                                                                                                    |
| E06        | Radius range exceeded<br>or fallen below angle<br>range with luffing jib<br>operation | <ul> <li>Maximum radius as specified in<br/>the load chart exceeded or<br/>fallen below minimum angle<br/>due to luffing down the luffing<br/>jib too far</li> </ul>                                                                                             | <ul> <li>Luff the jib to a radius or angle specified in the load chart.</li> </ul>                                                                                                    |
| E11        | Fallen below lower limit<br>value for measuring<br>channel "length main               | <ul> <li>Length potentiometer is<br/>defective</li> <li>PDB variable for analog value<br/>not supported</li> </ul>                                                                                                    | <ul> <li>Replace length potentiometer</li> <li>Setup of correct PDB variable<br/>for analog value in DGA6.i.3</li> </ul>                                                                                                    |
|            | boom"                                                                                 | Electronic component in the<br>measuring channel is defective                                                                                                    | Replace sensor unit                                                                                                    |

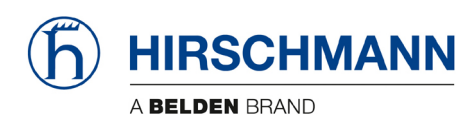

| Error Code  | Error                                                                                       | Cause                                                                                                    | Elimination                                                                                                    |
|-------------|---------------------------------------------------------------------------------------------|----------------------------------------------------------------------------------------------------|----------------------------------------------------------------------------------------------------|
| E12         | Fallen below the lower<br>limit value in the<br>measuring channel<br>"pressure piston side" | <ul> <li>Pressure transducer is defective.</li> <li>PDB variable for analog value not supported</li> </ul>                                                                                        | <ul> <li>Replace pressure transducer</li> <li>Setup of correct PDB variable<br/>for analog value in DGA6.i.3</li> </ul> |
|             | r                                                                                           | • Electronic component in the measuring channel is defective.                                                                                                    | Replace sensor unit                                                                                                    |
| E13         | Fallen below lower limit<br>value in the measuring<br>channel "pressure rod<br>side"        | refer to E12                                                                                                    | refer to E12                                                                                                    |
| E14         | Fallen below lower limit<br>value in measuring<br>channel "force"                           | <ul> <li>Force transducer defective</li> <li>Electronic component in the<br/>measuring channel is defective.</li> </ul>                                                                           | <ul><li>Replace force transducer</li><li>Replace sensor unit</li></ul>                                                  |
| E15         | Fallen below lower limit<br>value in measuring<br>channel "angle main<br>boom"              | <ul> <li>Angle potentiometer defective</li> <li>PDB variable for analog value<br/>not supported</li> </ul>                                                                                        | <ul> <li>Replace angle sensor</li> <li>Setup of correct PDB variable<br/>for analog value in DGA6.i.3</li> </ul>        |
|             |                                                                                             | <ul> <li>Electronic component in the<br/>measuring channel defective.</li> </ul>                                                                                                    | Replace sensor unit                                                                                                    |
| E16         | Fallen below lower limit<br>value in measuring<br>channel "angle 2"                         | <ul> <li>Angle potentiometer defective</li> <li>Electronic component in the<br/>measuring channel defective.</li> </ul>                                                                           | <ul> <li>Replace angle sensor</li> <li>Replace sensor unit</li> </ul>                                                   |
|             | Fallen below lower limit                                                                    | Length potentiometer defective                                                                                                    | Replace length sensor.                                                                                                  |
| E17         | value "length telescope I<br>(+II)"                                                         | Electronic component in the<br>measuring channel defective                                                                                                    | Replace sensor unit                                                                                                    |
| E18         | Front outrigger overloaded                                                                  | Front outrigger overloaded                                                                                                    | •                                                                                                    |
| <b>F</b> 4A | Fallen below lower limit<br>value in measuring<br>channel "slewing angle<br>1".             | <ul> <li>Cable between the central unit<br/>and the slewing angle sensor<br/>defective or loose. Water inside<br/>the plug of the angle sensor</li> <li>1-cannel slew sensor min_value</li> </ul> | <ul> <li>Check cable as well as plugs,<br/>replace, if need be.</li> </ul>                                              |
| 510         | slew below allowed                                                                          | <ul> <li>DGA 11.5.7 &lt;&gt; 0</li> <li>Slewing angle potentiometer is defective</li> </ul>                                                                                                    | <ul><li>move to allowed slew range</li><li>Replace slewing angle sensor</li></ul>                                       |
|             |                                                                                             | Electronic component in the measuring channel defective                                                                                                    | Replace sensor unit                                                                                                    |
| E1B         | Fallen below lower limit<br>value in measuring<br>channel "slewing angle<br>2"              | refer to E1A                                                                                                    | refer to E1A                                                                                                    |
| E40         | Fallen helew lewer limit                                                                    | Angle potentiometer defective                                                                                                    | Replace angle sensor                                                                                                    |

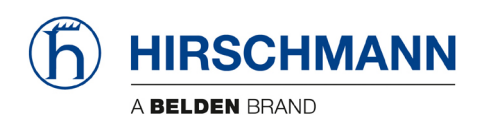

| Error Code                                                                                                    | Error                                                                                                    | Cause Elimination                                                             |                                                                    |
|----------------------------------------------------------------------------------------------------|----------------------------------------------------------------------------------------------------|-------------------------------------------------------------------------------|--------------------------------------------------------------------|
|                                                                                                    | value in measuring<br>channel "luffing jib<br>angle"                                                                                                    | Electronic component in the<br>measuring channel defective.                   | Replace sensor unit                                                |
| E21                                                                                                    | Upper limit value in<br>measuring channel<br>"main boom length" has<br>been exceeded.                                                                                                    | refer to E11                                                                  | refer to E11                                                       |
| E22 Upper limit value in • refer to<br>measuring channel<br>"pressure piston side"<br>has been exceeded                                                                    |                                                                                                    | refer to E12                                                                  | refer to E12                                                       |
| E23                                                                                                    | Upper limit value in<br>measuring channel<br>"pressure rod side" has<br>been exceeded.                                                                                                    | refer to E12                                                                  | refer to E12                                                       |
| E24                                                                                                    | Upper limit value in<br>measuring channel<br>"force" has been<br>exceeded.                                                                                                    | refer to E14                                                                  | refer to E14                                                       |
| E25                                                                                                    | Upper limit value in<br>measuring channel<br>"main boom angle" has<br>been exceeded.                                                                                                    | refer to E15                                                                  | refer to E15                                                       |
| E26                                                                                                    | Upper limit value in<br>measuring channel<br>"angle 2" has been<br>exceeded.                                                                                                    | refer to E16                                                                  | refer to E16                                                       |
| E27                                                                                                    | Upper limit value in<br>measuring channel<br>"length telescope I (+II)<br>has been exceeded.                                                                                                    | refer to E17                                                                  | refer to E17                                                       |
| E2A                                                                                                    | Upper limit value in<br>measuring channel<br>"slewing angle 1" has<br>been exceeded                                                                                                    | refer to E1A                                                                  | refer to E1A                                                       |
|                                                                                                    | slew above allowed range                                                                                                    | <ul> <li>1-cannel slew sensor max.<br/>value DGA 11.5.8 &lt;&gt; 0</li> </ul> | move to allowed slew range                                         |
| E2B                                                                                                    | E2B Upper limit value in measuring channel "slewing angle 2" has been exceeded • refer to E1A • refer to E1A                                                                                                    |                                                                               | refer to E1A                                                       |
| E2C                                                                                                    | 2C       Upper limit value in measuring channel       • Angle potentiometer defective       • Replace angle sensor         * Electronic component in the measuring channel defective.       • Replace sensor unit |                                                                               | <ul><li>Replace angle sensor</li><li>Replace sensor unit</li></ul> |
| E31       Error in the system program          • The system program file is defective.         • Flash-EPROM defective         • Replace central         • Replace central |                                                                                                    | <ul><li>Upload valid system software</li><li>Replace central unit</li></ul>   |                                                                    |

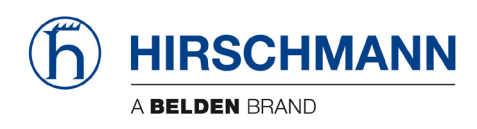

| Error Code | Error                                                                     | Cause                                                                                                    | Elimination                                                                                                    |
|------------|---------------------------------------------------------------------------|----------------------------------------------------------------------------------------------------|----------------------------------------------------------------------------------------------------|
| E32        | Error in the power supply                                                 | <ul> <li>+UB System not present at the system start</li> <li>+UB System not present at the system finish</li> </ul>    | <ul> <li>+UB System and +UB Power<br/>must be wired separately: +UB<br/>System connected direct with<br/>the crane battery. +UB Power<br/>for switch on/off</li> </ul> |
|            |                                                                           | <ul> <li>Contact problems at +UB<br/>switch off/on</li> </ul>                                                          | +UB switch off/on again                                                                                                    |
| E37        | Error in the logical program flow                                         | <ul> <li>System program file is defective</li> <li>Flash-EPROM defective</li> </ul>                                    | <ul><li>Upload valid system software</li><li>Replace central unit</li></ul>                                                                                            |
| E38        | System program and<br>crane data file do not<br>match.                    | <ul> <li>The system program in the SLI<br/>does not match to the<br/>programming in the crane data<br/>file</li> </ul> | Upload valid system program<br>file or the valid crane data file                                                                                                    |
| E39        | System program and<br>load chart file do not<br>match                     | • The system program in the SLI<br>and the programming in the<br>load chart file do not match.                         | Upload valid system program<br>file or the valid load chart file                                                                                                    |
| E43        | Error in the write/read memory, (RAM)                                     | <ul> <li>Write/read memory (RAM) or<br/>central unit defective.</li> </ul>                                             | Replace central unit                                                                                                    |
|            | Error in the monitored write/ read memory.                                | The CRC sign of the monitored<br>write/read memory is wrong                                                            | Restart the SLI                                                                                                    |
| E47        | The CRC verification of<br>the monitored write/read<br>memory provides an | <ul> <li>The buffer battery is needs<br/>recharged (&lt; 2V at 1kOhm).</li> <li>Central unit defective.</li> </ul>     | <ul> <li>Replace buffer battery on the central unit.</li> <li>Replace central unit</li> </ul>                                                                          |
|            | incoherent result                                                         | No valid data in the crane data                                                                                        | Upload valid crane data file                                                                                                    |
| E51        | Error in the crane data file                                              | file.                                                                                                    | Replace central unit                                                                                                    |
| E52        |                                                                           | No valid data in the load chart                                                                                        | Upload valid load chart file                                                                                                    |
|            | Error in load chart file.                                                 | Flash-EPROM defective                                                                                                  | Replace central unit                                                                                                    |
| E53        | Wrong setup of min.<br>analog inputs length1,<br>angle1, pressure1        | <ul> <li>Analog input not supported</li> </ul>                                                                         | Setup correct Flag in DGA 6.i.2                                                                                                    |
| E56        | Error in crane data file.                                                 | <ul> <li>No valid data in the crane data<br/>file during calibration.</li> </ul>                                       | Restore or upload valid crane<br>data file                                                                                                    |
|            |                                                                           | Flash-EPROM defective     Calibration data file does not                                                               | <ul> <li>Replace central unit</li> <li>Upload calibration data file by</li> </ul>                                                                                      |
| E57        | Error in serial crane data file.                                          | contain valid data.                                                                                                    | changing data (OM, limits) and<br>save                                                                                                    |
|            | Error in the CAN bus                                                      | Flash-EPROM defective     CAN Bus cable between the                                                                    | Check the connection between                                                                                                    |
| E61        | data transfer for all CAN                                                 | central unit and the sensor unit                                                                                       | the central unit and the sensor<br>units                                                                                                    |
|            | units                                                                     | Can bus port in the central unit defective                                                                             | Replace the central unit                                                                                                    |

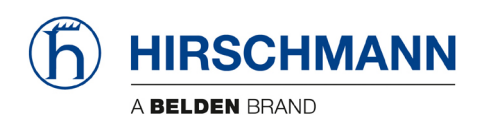

| Error Code | Error                                                                       | Cause                                                                                                    | Elimination                                                                                                 |
|------------|-----------------------------------------------------------------------------|----------------------------------------------------------------------------------------------------|----------------------------------------------------------------------------------------------------|
|            |                                                                             | Short circuit in a CAN Bus cable                                                                                                | Replace Can Bus cable                                                                                       |
|            | Error in the can bus data                                                   | <ul> <li>Cable between the central unit<br/>and the sensor unit defective.</li> <li>Can hus port in the central unit</li> </ul> | Check the cable to the sensor<br>unit     Replace the central unit                                          |
| E62        | transfer of the pressure                                                    | defective                                                                                                    |                                                                                                    |
|            | transducer sensor unit                                                      | Can bus port in the sensor unit<br>is defective                                                                                 | Replace the sensor unit                                                                                     |
|            |                                                                             | Sensor unit is defective                                                                                                    | Replace the sensor unit                                                                                     |
| E63        | Error in the can bus<br>pressure transducer<br>sensor unit                  | <ul> <li>The analog values of the sensor unit are invalid</li> </ul>                                                            | Replace the sensor unit                                                                                     |
| E64        | Error in the can bus data<br>transfer of the                                | • See E62                                                                                                    | See E62                                                                                                    |
| E65        | Error in the can bus<br>length/angle sensor unit                            | • See E63                                                                                                    | • See E63                                                                                                   |
| E66        | Error in the data of the digital I/O MENTOR                                 | PDB variable invalid                                                                                                    | <ul><li>Change system software</li><li>Change MENTOR</li></ul>                                              |
| E67        | Error in the can bus data<br>transfer of the digital I/O<br>external module | PDB variable invalid                                                                                                    | Connect digital I/O external<br>CAN module                                                                  |
| E68        | Error in the can bus data<br>transfer of the force<br>sensor unit           | See E62                                                                                                    | • See E62                                                                                                   |
| E69        | Error in the can bus                                                        | • See E63                                                                                                    | • See E63                                                                                                   |
|            | force sensor unit                                                           | - The colocted rigging condition                                                                                                | <ul> <li>Soloot another rigging condition</li> </ul>                                                        |
| E84        | Wrong rigging condition.                                                    | • The selected rigging condition is not contained in the crane data file.                                                       | <ul> <li>Select another rigging condition</li> <li>Check the programming in the crane data file.</li> </ul> |
| E85        | Error in the radius determination                                           | The computed radius is too<br>small (negative deflection)                                                                       | Check the programming in the crane data file.                                                               |
| E89        | Operating mode switchover with load.                                        | • The operating mode on the console has been switched over with the boom loaded.                                                | Select operating mode without<br>load on the boom                                                           |
| E98        | SLI watchdog activated                                                      | <ul> <li>SLI processing time limit<br/>exceeded</li> </ul>                                                                      | <ul> <li>Reset system</li> <li>Connect PC terminal and watch<br/>error messages</li> </ul>                  |
|            | Chart size within the ADD                                                   | Short circuit in the A2B switch                                                                                                 | Replace A2B switch                                                                                          |
| ЕАВ        | switch circuit<br>(not with radio A2B)                                      | <ul> <li>Short circuit in the cable to the<br/>A2B switch</li> </ul>                                                            | <ul> <li>Replace cable to the A2B<br/>switch</li> </ul>                                                     |
|            | A2B switch circuit                                                          | Disconnected cable in the A2B switch                                                                                            | Connect or replace cable in the<br>A2B switch                                                               |
| EAC        | disconnected<br>(not with radio A2B)                                        | Disconnected cable to the A2B switch                                                                                            | Connect or replace cable to the<br>A2B switch                                                               |

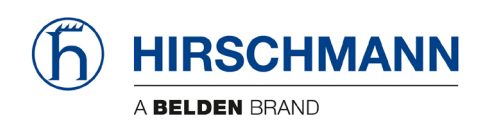

| Error Code        | Error                            | Cause                                                                                                    | Elimination                                                                                      |
|-------------------|----------------------------------|----------------------------------------------------------------------------------------------------|--------------------------------------------------------------------------------------------------|
|                   | No valid A2B switch              | <ul><li>Sensor wrong function</li><li>CAN bus delay</li></ul>                                                 | <ul> <li>Replace A2B switch</li> <li>Replace cable to the A2B switch</li> </ul>                  |
| EAD               | status                           | <ul> <li>Radio telegram delay module<br/>(radio A2B)</li> <li>Radio telegram ID is invalid</li> </ul>         | <ul> <li>Replace battery of radio module<br/>(radio A2B)</li> <li>Setup ID in DGA12.9</li> </ul> |
|                   |                                  |                                                                                                    |                                                                                                  |
| EDB               | Datalogger setup error           | <ul> <li>Setup of the datalogger is<br/>cleared (ser. crane data file or<br/>battery buffered RAM)</li> </ul> | <ul> <li>transfer data and setup<br/>datalogger again</li> </ul>                                 |
| EDC               | Datalogger watchdog<br>activated | datalogger processing time limit exceeded                                                                     | <ul> <li>Reset system</li> <li>Connect PC terminal and watch<br/>error messages</li> </ul>       |
| EDD Battery empty |                                  | <ul> <li>Battery check detected a low<br/>voltage of the battery</li> </ul>                                   | <ul> <li>change batteries, after this<br/>setup of RTC</li> </ul>                                |
| EDE               | Record lost                      | <ul> <li>Not possible to save data<br/>because other task saves data<br/>at the same time</li> </ul>          | <ul> <li>Message disappears after a few<br/>seconds</li> </ul>                                   |
| EDF               | Flash block full                 | <ul> <li>Not possible to save any more<br/>data</li> </ul>                                                    | <ul> <li>Message disappears after a few<br/>seconds</li> </ul>                                   |
| EFD               | SLI Watchdog<br>extra time       | • a function needs more than 0.5 sec, e.g. Flash PROM write                                                   | Message disappears after a few seconds                                                           |

#### NOTE:

If an error message not included in the above list is displayed, please contact Hirschmann Service USA: **www.hirschmann.com** > USA > Electronic Control Systems > Contact - ECS.

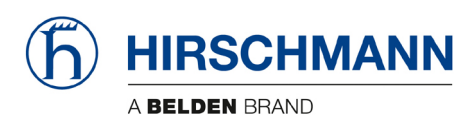

**Revision History** 

| Rev.   | Date       | Changes               |                                  | Name    |
|--------|------------|-----------------------|----------------------------------|---------|
| Rev. A | 2008-07-11 | First edition for Nat | tional 1300H                     | Konopka |
|        |            | System software       | SQG2 V d3.09                     |         |
|        |            | SLI software          | LSQN V 1.xx                      |         |
|        |            | Graphics              | National V 1.04                  |         |
|        |            | Application           | National MQVGA V 1.04 (20080619) |         |
| Rev. B | 2009-05-05 | Revision B for Nation | onal Cranes                      | Konopka |
|        |            | modified menu gra     | phics, layout correction         |         |
|        |            | System software       | SQG2 V 3.14                      |         |
|        |            | SLI software          | LSQN V 1.12                      |         |
|        |            | Graphics              | National V 1.05 (20081218)       |         |
|        |            | Application           | National MQVGA V 1.05 (20081218) |         |
| Rev. C | 2009-07-02 | Revision C for Nati   | onal Cranes                      | Ellis   |
|        |            | Modified max. load    | description, SLI to LMI change   |         |
|        |            | Spare parts listings  | added                            |         |
|        |            |                       |                                  |         |
| Rev. D | 2011-08-10 | Revision D            |                                  | Gase    |
|        |            | Changed cable ree     | I picture and parts list         |         |
|        |            | Made grammatical      | changes                          |         |
|        |            | ECN 11-169            | -                                |         |